## Mod de lucru modul Livrari

1. Pornim programul si se logheaza ospatarul(in cazul nostru dispecerul).

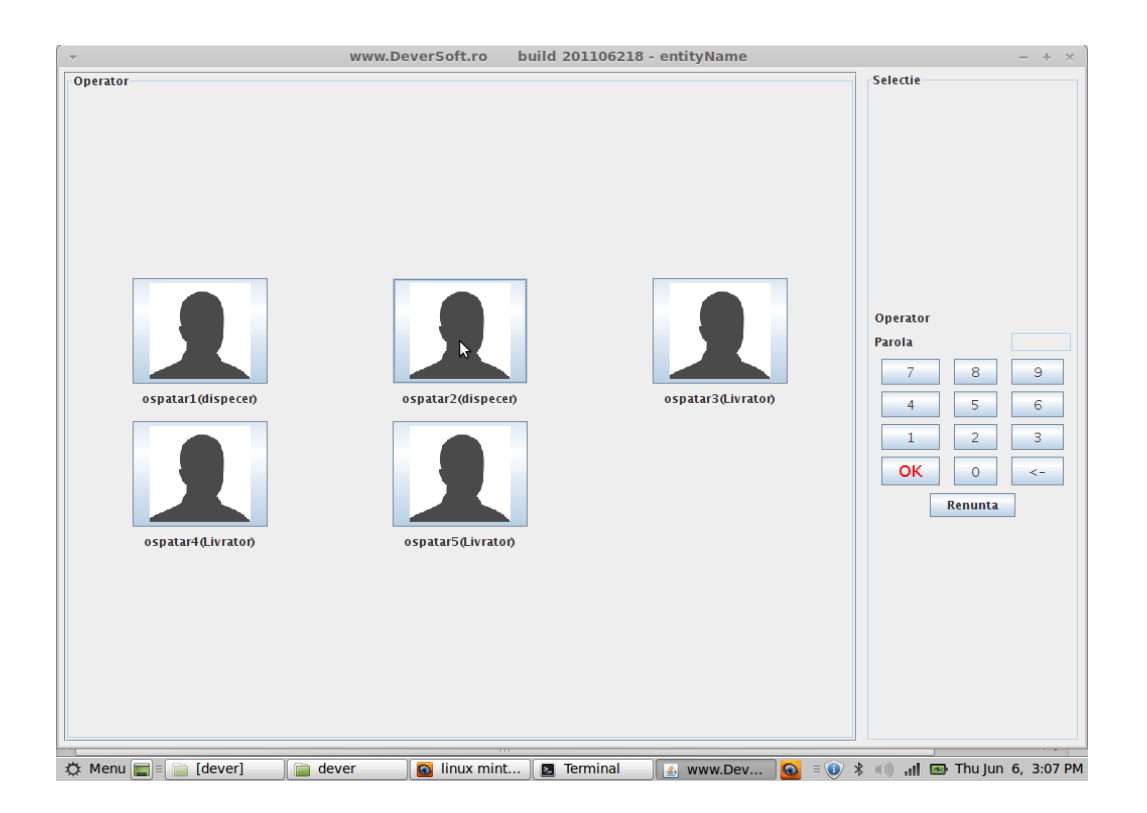

2. Cand primim o comanda, apasam butonul client pentru a selecta clientul.

| ~                        | www.DeverSo                                                | ft.ro b      | uild 201  | 106218 - e       | ntityName                |           |            |          | _    | + ×     |
|--------------------------|------------------------------------------------------------|--------------|-----------|------------------|--------------------------|-----------|------------|----------|------|---------|
| ospatar2(dispecer)       |                                                            |              |           |                  |                          |           |            |          |      |         |
| CI                       | lient                                                      |              |           |                  |                          |           |            |          |      |         |
| Inchide client           | Comanda noua                                               |              |           |                  |                          |           |            |          |      |         |
| Comen                    | zi in lucru                                                |              |           |                  |                          |           |            |          |      |         |
|                          | Telefon<br>Client<br>Adresa<br>Angajat<br>Actualizat<br>OK | Al<br>Client | egeti cli | entul<br>Reincar | ×<br>v<br>v<br>a clienti |           |            |          |      |         |
| Raport X<br>Administrare | inchidere zi<br>Exit                                       |              |           |                  |                          |           |            |          |      |         |
| 🔅 Menu 🔲 = 🦳 [dever]     | 📄 dever 🛛 👩 lin                                            | ux mint      | 🖪 Terr    | ninal            | www.Dev.                 | <br>= 🕦 🐮 | ) <b>.</b> | 🖼 Thu lu | n 6. | 3:07 PM |

3. Daca este client nou apasam butonul Client nou, si va aparea formularul pentru inscrierea unui nou client in baza de date, il completam cu informatiile necesare, dupa caz.

| -                          |               | Adau | gare                          |            | × |
|----------------------------|---------------|------|-------------------------------|------------|---|
| Nume                       |               |      | Grupuri                       |            |   |
| Nume (*)                   |               |      | Grup                          | t.         | - |
| Prenume (*)                |               |      | Adresa                        |            |   |
| Telefon fix                |               |      |                               |            |   |
| Fax                        |               |      | Oras                          |            |   |
| Telefon mobil              |               |      |                               |            |   |
| Email                      |               |      | Tara R                        | omania     | - |
| Pagina web                 |               |      | Poza – click pentru a schimba |            |   |
| Companie                   | All           | -    |                               |            |   |
| Data nasterii (dd-MM-yyyy) | 06.06.13      | -    |                               |            |   |
| Locul nasterii             |               |      |                               |            |   |
| Cetatenie                  | Romana        |      | -                             |            |   |
| Nationalitate              | Romana        |      | Preview card                  | Print card |   |
| Buletin                    |               |      | Alt act                       |            |   |
| Seria (*)                  |               |      | Tip act (*)                   |            |   |
| Numarul (*)                |               |      | Seria (*)                     |            |   |
| CNP                        |               |      | Schu ()                       |            |   |
| Data eliberarii (dd.MM.yy) | 06.06.13      |      | Data eliberarii (dd.MM.yy)    | 06.06.13   | - |
| Data expirarii (dd.MM.yy)  | 06.06.13      | -    | Data expirarii (dd.MM.yy)     | 06.06.13   |   |
| Eliberat de                |               |      |                               |            |   |
| Actiuni                    | Adauga Sterge | e    | Valori initiale Inapoi        |            |   |
|                            | 13            | -    |                               |            |   |

4. Daca clientul este deja inscris, completam numaril de telefon sau numele, apoi apasam butonul ... dupa care informatiile utile despre client vor fi afisate.

| ▼                    | www.Dever   | Soft.ro buil       | d 201106218    | - entityName  |   |           |              |             | - + ×   |
|----------------------|-------------|--------------------|----------------|---------------|---|-----------|--------------|-------------|---------|
| ospatar2(dispecer)   |             |                    |                |               |   |           |              |             |         |
| CI                   | ient        |                    |                |               |   |           |              |             |         |
| Inchide client       | Comanda no  | Ja                 |                |               |   |           |              |             |         |
| Comen                | zi in lucru |                    |                |               |   |           |              |             |         |
|                      |             |                    |                |               |   |           |              |             |         |
|                      |             |                    |                |               |   |           |              |             |         |
|                      |             |                    |                |               |   |           |              |             |         |
|                      |             |                    |                |               |   |           |              |             |         |
|                      |             |                    |                |               |   |           |              |             |         |
|                      |             |                    |                |               |   |           |              |             |         |
|                      | ~           | Aleg               | eti clientul   | ×             |   |           |              |             |         |
|                      | Telef       |                    |                |               |   |           |              |             |         |
|                      | Client      | client2 Client     |                | •             |   |           |              |             |         |
|                      | Adre        | Str. Bd. Timisoara | nr 89 bl C1 sc | A et4 ap 13 🔻 |   |           |              |             |         |
|                      | Anga        | All                |                | -             |   |           |              |             |         |
|                      | Actu        |                    | 2013-05-29     |               |   |           |              |             |         |
|                      | -R          | Client nou         | Rein           | carca clienti |   |           |              |             |         |
|                      | w w         |                    |                |               | - |           |              |             |         |
|                      |             |                    |                |               |   |           |              |             |         |
|                      |             |                    |                |               |   |           |              |             |         |
|                      |             |                    |                |               |   |           |              |             |         |
|                      |             |                    |                |               |   |           |              |             |         |
|                      |             |                    |                |               |   |           |              |             |         |
|                      |             |                    |                |               |   |           |              |             |         |
|                      |             |                    |                |               |   |           |              |             |         |
|                      |             |                    |                |               |   |           |              |             |         |
| Raport X             | Inchidere z |                    |                |               |   |           |              |             |         |
| Administrare         | Exit        |                    |                |               |   |           |              |             |         |
| 🖧 Menu 🗐 = 📄 [dever] | 📄 dever     | linux mint         | Terminal       | 🕵 www.Dev     |   | = 🗊 \star | nt () .al. ( | 🗩 Thu lun 6 | 3:11 PM |

5. Prima informatie este istoricul comenzilor aferente clientului pe 1 an, mai precis numarul comenzilor efectuate si suma de bani alocata pe tot parcursul anului.

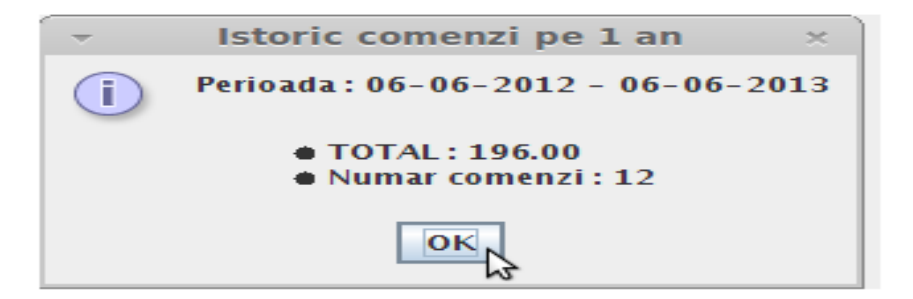

6. A doua informatie ne arata daca exista observatii asupra unui client. (daca dorim sa adaugam observatii unui client mergem la optiuni – observatii client)

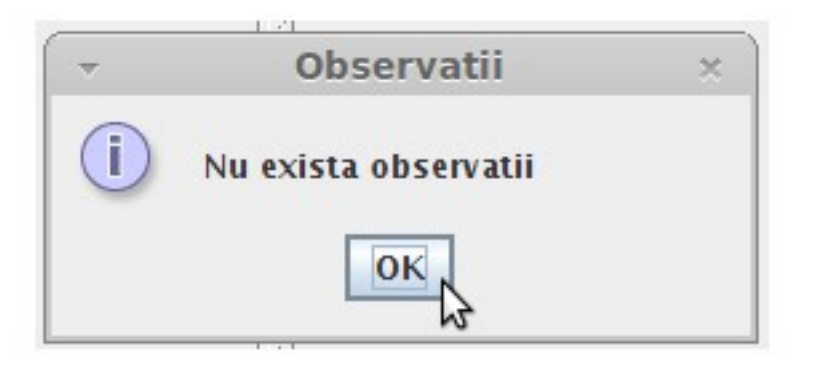

7. Acceptam sau nu clientul.

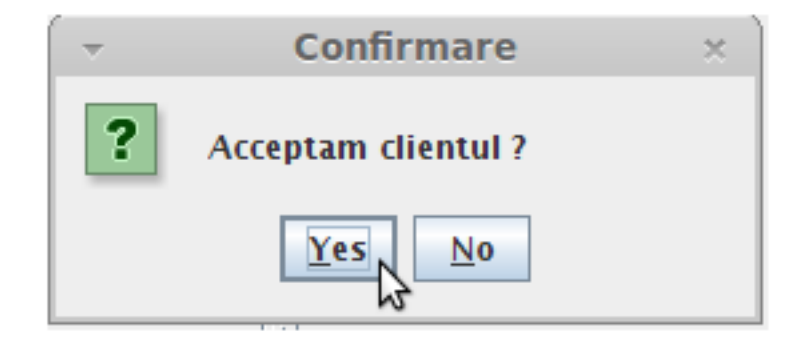

8. Clientul a fost incarcat(in cazul nostru sub numele Client 1 Client, in imagine stanga sus cu rosu) Urmatorul pas este comanda clientului – apasam butonul Comanda noua.

| <b>–</b>           | www.DeverSo    | oft.ro    | buil       | ld 201106218 | 3 - entityNam | ie   |         |     |             | - + ×     |
|--------------------|----------------|-----------|------------|--------------|---------------|------|---------|-----|-------------|-----------|
| ospatar2(dispecer) |                |           |            |              |               |      |         |     |             |           |
| Clier              | nt 1 Client    |           |            |              |               |      |         |     |             |           |
| Inchide client     | Comanda noua   | ı .       |            |              |               |      |         |     |             |           |
| Come               | enzi in lucru  | 3         | 18         |              |               |      |         |     |             |           |
|                    |                |           |            |              |               |      |         |     |             |           |
|                    |                |           |            |              |               |      |         |     |             |           |
|                    |                |           |            |              |               |      |         |     |             |           |
|                    |                |           |            |              |               |      |         |     |             |           |
|                    |                |           |            |              |               |      |         |     |             |           |
|                    |                |           |            |              |               |      |         |     |             |           |
|                    |                |           |            |              |               |      |         |     |             |           |
|                    |                |           |            |              |               |      |         |     |             |           |
|                    |                |           |            |              |               |      |         |     |             |           |
|                    |                |           |            |              |               |      |         |     |             |           |
|                    |                |           |            |              |               |      |         |     |             |           |
|                    |                |           |            |              |               |      |         |     |             |           |
|                    |                |           |            |              |               |      |         |     |             |           |
|                    |                |           |            |              |               |      |         |     |             |           |
|                    |                |           |            |              |               |      |         |     |             |           |
|                    |                |           |            |              |               |      |         |     |             |           |
|                    |                |           |            |              |               |      |         |     |             |           |
|                    |                |           |            |              |               |      |         |     |             |           |
|                    |                |           |            |              |               |      |         |     |             |           |
|                    |                |           |            |              |               |      |         |     |             |           |
|                    |                |           |            |              |               |      |         |     |             |           |
|                    |                |           |            |              |               |      |         |     |             |           |
|                    |                |           |            |              |               |      |         |     |             |           |
|                    |                |           |            |              |               |      |         |     |             |           |
| Raport X           | Inchidere zi   |           |            |              |               |      |         |     |             |           |
| Administrare       | Exit           |           |            |              |               |      |         |     |             |           |
|                    | Ico I Tom      |           | -<br>-<br> |              | 10            |      |         |     |             |           |
| 🗘 Menu 🔚 🗐 [dever] | 📗 dever 🛛 🔯 li | nux mint. | [          | Ierminal     | 🤹 www.De      | ev 🥯 | = 🕖 🗶 🗉 | ा । | 🛃 Thu Jun 6 | , 3:13 PM |

9. Selectam produsele, apoi apasam marcaj. Bonul cu produsele si numarul comenzii va fi tiparit pe imprimanta din bucatarie.

|                                                                     |                                                   | www.Dever  | Soft.ro build 201 | 106218 - entityNan | ne       | - + ×                                                                 |
|---------------------------------------------------------------------|---------------------------------------------------|------------|-------------------|--------------------|----------|-----------------------------------------------------------------------|
| ospatar2(dispece                                                    | er)                                               | ospatar2(d | ispecer)          | comanda            | CI       | ient 1 Client                                                         |
| Client                                                              | 1 Client                                          | Precomanda | Comanda           |                    |          | Actiuni                                                               |
| Inchide client                                                      | Comanda noua                                      |            | Produs            | Cantitate          | Valoare  |                                                                       |
| Comenz                                                              | zi in lucru                                       | Suc Mere   |                   | 1                  | 6        |                                                                       |
| 15:13 Berlin, Str. C<br>50a, Bl. P54, sc2, et<br>42 Client 1 Client | etatea de Balta nr<br>t 7, ap 29, int. 029<br>= 0 | Aperitiv   |                   | 1                  | 9        | 4 5 6                                                                 |
|                                                                     |                                                   | friptura   |                   | 1                  | 15       | 1 2 3   . 0 <-     Meniu Nota   Marcaj Incasat   Detalii nota Optiuni |
|                                                                     |                                                   | Total      |                   | 30                 |          |                                                                       |
|                                                                     |                                                   | Total      | Bar               | 30                 | Buc      | atarie                                                                |
|                                                                     |                                                   |            | Bar<br>felul 1    | 30                 | Buc      | atarie<br>elul 2                                                      |
|                                                                     |                                                   |            | Bar<br>felul 1    | 30<br>friptura     | Buc<br>f | atarie<br>elul 2                                                      |
| Raport X<br>Administrare                                            | Inchidere zi<br>Exit                              |            | Bar<br>felul 1    | 30<br>friptura     | Buc<br>f | atarie<br>elul 2                                                      |
| Raport X<br>Administrare                                            | Inchidere zi<br>Exit                              |            | Bar<br>felul 1    | 30<br>friptura     | Buc<br>f | atarie<br>elul 2                                                      |

## 15:13 Berlin, Str. Cetatea de Balta nr 50a, Bl. P54, sc2, et 7, ap 29, int. 029 42 Client 1 Client = 0

In comanda din stanga avem ora la care s-a deschis comanda (15:30), adresa, numarul comenzii (42) cel care apare si pe nota, numele clientului (Client 1 Client) si dupa egal suma comandata in cazul nostru este zero pentru ca nu s-a dat marcaj.

10. Dupa ce s-a dat marcaj, apasam butonul inchide client. In acest moment am rvenenit in ecranul cu toate comenzile in curs de desfasurare, de unde putem prelua comenzi noi (vezi pasii 2-9).

11. Comanda 42 este pregatita la bucatarie, urmeaza ca livratorul sa plece cu livrarea. In momentul acesta mergem si selectam comanda pe care dorim sa o asociem unui livrator, apoi apasam Optiuni – schimba ospatar. Selectam ospatarul(livratorul). In momentul acesta comanda este schimbata pe noul ospatar, cand va apasa nota si incasat va inchide comanda pe numele lui.

12. Dupa ce s-a dat nota si incasat apasam butonul inchide client.